# 第38回日本中東学会年次大会研究発表集会

## 来場参加者向けガイド

2022/05/07

はじめに

本ガイドは第38回日本中東学会年次大会の来場参加者向けの資料です。

なお Zoom ミーティングの操作など技術的な内容については別途「Zoom オンラインミーティングマニュアル」 を参照ください。

#### 来場

本大会は早稲田大学戸山キャンパス 32 号館で開催されます。

アクセス:https://www.waseda.jp/top/access/toyama-campus

キャンパスマップ:https://waseda.app.box.com/s/lwwbo30xn58b1mjoahvthnmbrad5xqrm

来場されましたら、まず受付を済ませてください。受付時に無線 LAN 接続のためのアクセスキーをお渡しいた します。

#### 注意点

※大会参加には事前登録と事前の参加費振込が必要です。当日会場では受け付けておりませんので、必ず事前に お手続きを済ませてからお越しください。

※<u>会場でオンライン部会(第1~4部会)の発表を視聴する場合、ご自身のPCやスマートフォンと、イヤホン</u> / ヘッドホンが必要となります。会場では貸出しておりませんので、必ずご持参ください。

※会場で PC を使用する場合、ハウリング防止のためマイクとスピーカーはオフにしてください。

※感染症予防のため、教室に入ることができる人数には制限があります。部屋の定員を超えた場合は、別室に手 オンラインで視聴していただくことになりますので、あらかじめご了承ください。

※感染予防のため、昼食や飲み物はご用意いたしません。昼休みの時間に会場でお食事を取られる場合は、互い に距離を取り、黙食を心がけてください。

対面(ハイフレックス)発表への参加

第 5~7 部会は、対面とオンライン併用のハイフレックスによる発表になります。時間前にそれぞれの会場にお 入りください。

レジュメなどの資料は会場では配布いたしません。大会ポータルサイトから各自ダウンロードしてご利用ください。

質疑応答は、必ず会場備え付けのマイクを通じてご発言ください。

オンライン発表への参加

第 1~4 部会は、Zoom によるオンライン発表となります。それぞれの部会ごとに視聴用の教室を分けておりま すので、各自視聴したい部会の教室にてご自身の PC で Zoom ミーティングに接続し、視聴してください。 ミーティングへの参加

本ミーティングには「第38回日本中東学会年次大会ポータルサイト」

(http://www.james1985.org/members\_area/auth-annual/38th/index.html) 上の、

「5/15 個人研究発表・企画セッション」(http://www.james1985.org/members\_area/auth-

annual/38th/auth/auth-meeting.html)からアクセスします。アクセス時に ID とパスワードが求められますが、事前に大会事務局から案内した内容をご入力ください。なおメールが届いていない等、確認できない場合は大会事務局までご連絡ください。

| 個人研究発表・企画セッション タイムテーブル |                                                                                                    |                                                                                                    |                                                                                      |                                                                                                    |                                                                                                    |                                                                         |                                                                                              |
|------------------------|----------------------------------------------------------------------------------------------------|----------------------------------------------------------------------------------------------------|--------------------------------------------------------------------------------------|----------------------------------------------------------------------------------------------------|----------------------------------------------------------------------------------------------------|-------------------------------------------------------------------------|----------------------------------------------------------------------------------------------|
|                        | 第1部会<br>■ <u>I Zoom会場</u>                                                                          | 第2部会<br>■• <u>Zoom会場</u>                                                                           | 第3部会<br>■• <u>Zoom会場</u>                                                             | 第4部会<br>■• <u>Zoom会場</u>                                                                                                    | 第5部会<br>■• <u>Zoom会場</u>                                                                                                    | 第6部会<br>■ <mark>4_Zoom会場</mark>                                         | 第7部会<br>■4 <u>Zoom会場</u>                                                                     |
| 9:30 ~ 10:10           | -                                                                                                  | -                                                                                                  | -                                                                                    | 望月葵(立命館大学)<br>「欧州の移民・<br>難民コミュニテ<br>ィの存立基盤と<br>シリア難民間<br>題」                                                                                                    | Nicholas<br>Manglalardi<br>(Williams College)<br>"A Warm<br>Eastern Sound":<br>Listening to<br>Arab Travelers<br>in Modern<br>Japan" | 中村友紀(筑波大学<br>J)<br>「西岸地区にお<br>ける紛争がパレス<br>チナ人農家の営<br>農に及ぼす影響<br>の定量的分析」 | <ul> <li>濱田聖子(東京大学)</li> <li>「ジャーヒズに<br/>おける自然・理<br/>性・意志・選択:<br/>倫理的作品への<br/>応用」</li> </ul> |
| 10:20 ~ 11:00          | Dana Alnafouri<br>(University of<br>Tsukuba, J)<br>Wall paintings<br>from ancient<br>Syria         | 井堂有子(日本国際<br>問題研究所)<br>「エジプトの小<br>麦政策とスーダン<br>のゲズィーラ灌漑<br>計画:ナショナル<br>な食の安全保障<br>をめぐるナイル渓<br>谷の攻防」 | 松田和憲(京都大学)<br>「パキスタンにお<br>けるラッパイク運<br>動の結成と冒涜<br>法」                                  | 鈴木慶孝(日本学術<br>振興会)<br>「トルコにおける<br>移民・難民の地<br>位と権利に関す<br>る一考察:条件付<br>き難民を中心と<br>して」                                                                                                    | 企画セッション<br>'Gender, social<br>change, and<br>politics in the<br>Arab states of<br>the Gulf'                                          | 46月太郎(東京大学)<br>「記憶の持ち越<br>し:シオニズムに<br>おける東欧でのポ<br>グロムとパレスチ<br>ナでの暴力」    | 中野さやか(早稲田<br>大学)<br>「タバリーの美し<br>くつなげられた歴<br>史:アブドルマリ<br>ク・ブン・サー<br>リフの伝記の比<br>較を中心に」         |
| 11:10 - 11:50          | 兼定愛(同志社大学)<br>「クルアーンに見<br>る悲しみへの対<br>応:「ラー・タフ<br>ザン」という章<br>句についての伝統<br>的スンナ派啓典<br>解釈書の分析を<br>通して」 | -                                                                                                  | 岩倉洸(京都大学)<br>「アゼルバイジャ<br>ンにおける国家に<br>よる宗教管理の<br>行方:2021年<br>「信教の自由<br>法」の改正を巡<br>って」 | Ziad Alahmad<br>(Tokyo University<br>of Foreign Studies)<br>'Temporary<br>protection as a<br>temporary<br>solution: How<br>Syrians see<br>Turkey's<br>protection<br>system after a<br>decade of<br>displacement' |                                                                                                    | 図真理(京都大学)<br>「中東現代文学<br>におけるワタンと<br>郷愁」                                 | 荒井悠太(早稲田大<br>学 J)<br>『民族史』として<br>の『イバルの<br>書』:前近代アラ<br>ビア語史書への<br>構造的分析」                     |
|                        | 707 800 7                                                                                          |                                                                                                    |                                                                                      |                                                                                                    |                                                                                                    |                                                                         |                                                                                              |

ページ内「タイムテーブル」より、各部会の見出し部分に対応する Zoom 会議のリンクをクリックすると当該の Zoom ミーティングルームに移動します。

ミーティング開始前

発表前の準備事項

参加者は研究発表開始に間に合うよう、ミーティングルームに入室してください。配布資料はあらかじめポータ ルサイト上の「研究発表配布資料」(http://www.james1985.org/members\_area/auth-annual/38th/auth/authmeeting.html#p01) からダウンロードしておいてください。 名前の変更:

各ミーティングルームで誰が参加しているかがわかるように、必ず日本中東学会の名簿にある名前が表示される ように名前の変更をしてください。

操作方法:

ミーティング画面下「参加者」ボタンをクリック、参加者一覧から自分の名前にカーソルを動かし右側に表示された「詳細」をクリック。

「名前の変更」をクリックすると新規表示名が入力できます。

Zoom の環境設定

ミーティング前に以下の項目について確認をします。

1) オーディオのテスト

「コンピューターオーディオのテスト」を実施してマイク、イヤホンが正常に作動するか確認してください。

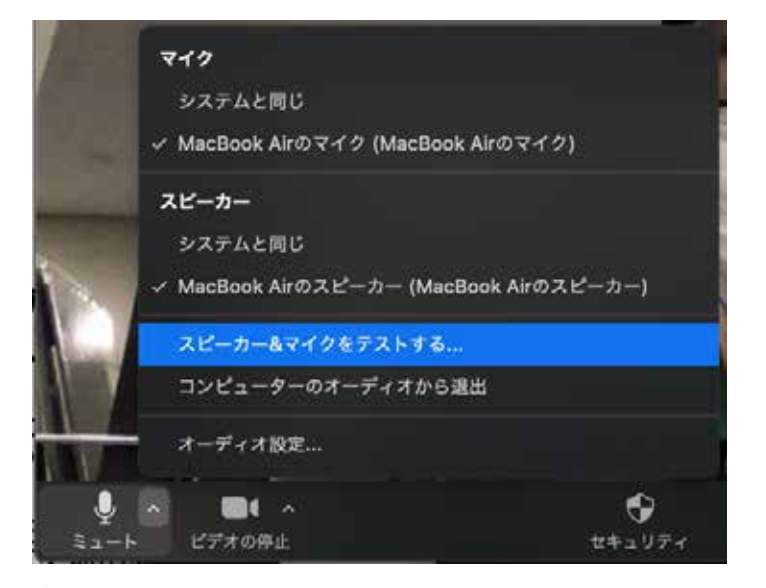

### 2) 待機状態

マイク、ビデオをオフの状態にして待機状態にしておきます。 Zoom 操作画面の左下、「ミュート」「ビデオの停止」ボタンをそれぞれクリックします。

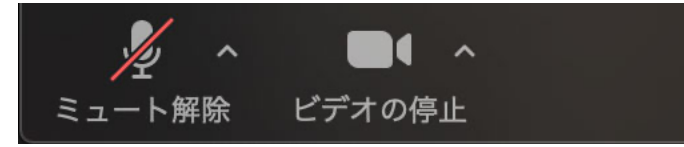

その他

発表時の邪魔にならないよう、PC のメール通知などの設定はオフにしましょう。特に音声を共有しているばあ い着信音も共有されてしまいます。

#### ミーティング開始

1つの研究発表は40分間ですが、うち発表時間は30分、残りの時間で質疑応答を想定しています。

ミーティング開始中もマイクはオフの状態にします。あやまってオンになっている場合、運営側で強制的にミュ ート(消音)することもあります。

#### 質疑応答

発表が終了すると、そのまま質疑応答に移行します。

- <u>来場参加者の場合、質問はチャットに入力してください</u>。ハウリング防止のため、マイクをオンにして口頭 で質問することはできません。
- ・時間内に質問ができなかった人は別途、年次大会ポータルサイト内「5/15 個人研究発表・企画セッション」 ページ内の「質疑応答フォーム」(http://www.james1985.org/members\_area/auth-annual/38th/auth/authmeeting.html#p03)から質問内容を送信することもできます。
   質問内容は実行委員担当者が発表者ごとに取りまとめ、発表者にデータとして送られます。
   これに基づいて、発表者が各質問者に対して直接メールで連絡を取って回答を行います。

研究発表の終了

質疑応答が終わると、研究発表の終了となります。

なお Zoom には拍手機能があります。会を盛り上げる為にも、拍手の意を伝える為に「拍手」ボタンをクリック しましょう。

同じミーティングルームで行われる次の発表に参加したい場合は、そのままお待ちください。別のミーティン グルームで行われる研究発表に参加したい場合は、ポータルサイト内「5/15 個人研究発表・企画セッション」 のタイムテーブルより、希望するリンクに入室下さい。

オンラインミーティングからの退室

研究発表終了後、同じ部会の次の発表を視聴する場合はそのままお待ちください。別の部会の発表を視聴する場合は「ミーティングを退出」よりミーティングルームを退出し、タイムテーブルから別の部会の Zoom 会議リン クをクリックしてください。